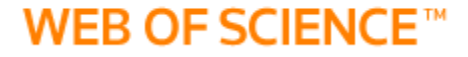

## Unificación de firmas en

# **Web of Science**

Sistema de **Bibliotecas** 

#### WEB OF SCIENCE™

1

2

En el área de Búsqueda básica, seleccione el campo Autor.

Luego dé clic en la opción Seleccionar del índice.

| WEB OF SCIENCE <sup>™</sup>                                   |                    | THOMSON REUTERS                                                                                           |
|---------------------------------------------------------------|--------------------|----------------------------------------------------------------------------------------------------|
| Buscar 🚽 Colección principal de Web of Science 🏧 🔀            | Mis herramientas 🔻 | Historial de búsqueda Lista de registros marcados                                                         |
| Búsqueda básica ▼<br>Ejemplo: O'Brian C* OR OBrian C*         | → Buscar           | iBienvenido al nuevo Web of Science! Vea un breve tutorial.<br>Haga clic aquí para<br>obtener superencias |
| + Agregar otro campo   Borrar todos los campos                | ar del índice      | para mejorar su<br>búsqueda.                                                                              |
| PERÍODO DE TIEMPO    Todos los años   Desde 2001   hasta 2016 |                    |                                                                                                    |

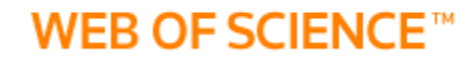

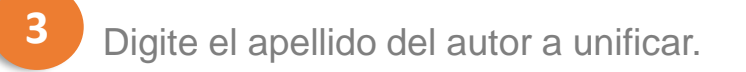

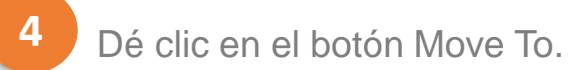

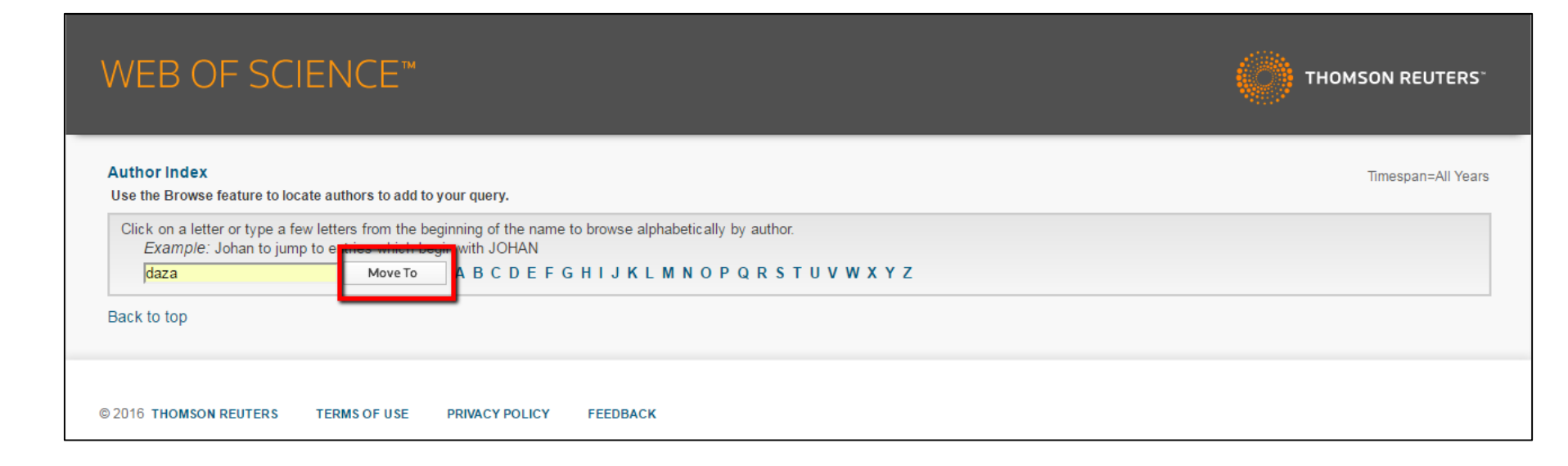

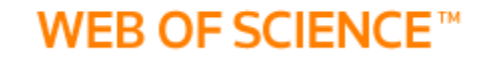

Dé clic en el botón Add, correspondiente a las variaciones del nombre encontradas.

6

5

En la parte inferior observará como se van agregando las opciones seleccionadas.

Dé clic en el botón OK.

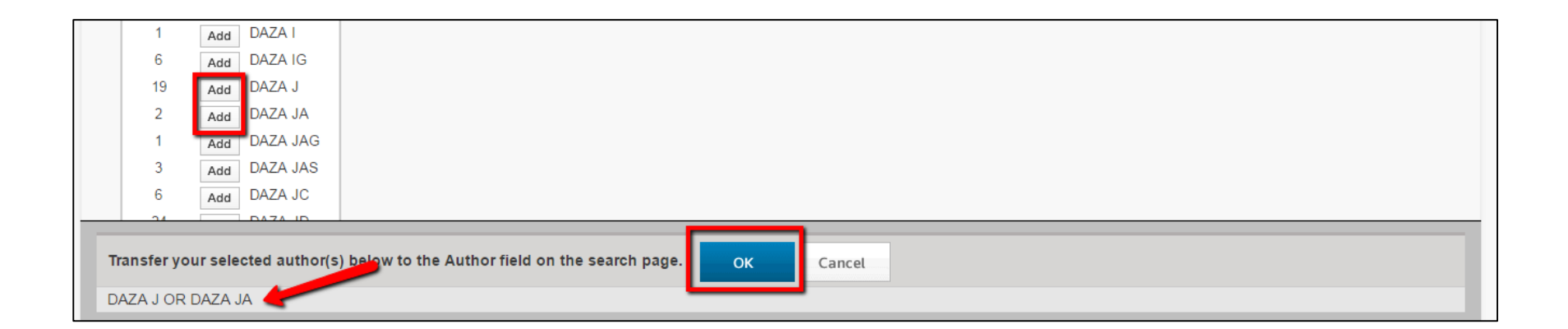

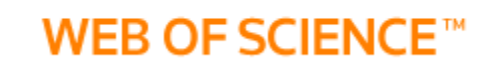

8 Volverá a la página de búsqueda con los términos seleccionados.

#### Dé clic en el botón Buscar.

9

|                           |                                                |                           | iBienvenid |
|---------------------------|------------------------------------------------|---------------------------|------------|
| Búsqueda básica 🔽         |                                                |                           |            |
| DAZA J OR DAZA JA         | 0                                              | Autor 🗸                   | Buscar     |
|                           | + Agregar otro campo   Borrar todos los campos | └→ Seleccionar del índice |            |
|                           |                                                |                           |            |
|                           |                                                |                           |            |
| PERÍODO DE TIEMPO         |                                                |                           |            |
| Todos los años            |                                                |                           |            |
| Desde 2001 ~ hasta 2016 ~ |                                                |                           |            |
| MÁS AJUSTES               |                                                |                           |            |

#### WEB OF SCIENCE™

#### 10 Aparecerán todos los resultados correspondientes a la búsqueda.

11

Ingrese al documento que según usted, requiere un cambio o corrección. Dé clic sobre el título del documento.

| Refinar     Tipos de documento                                                                          | <ul> <li>5. Reptile Remains from Tiga (Tokanod), Loyalty Islands, New Caledonia</li> <li>Por: Daza, Juan D.; Bauer, Aaron M.; Sand, Christophe; et ál</li> <li>PACIFIC SCIENCE Volumen: 69 Número: 4 Páginas: 531-557 Fecha de publicación: OCT 2015</li> </ul>                                                       | Veces citado: 0<br>(en la Colección principal<br>de Web of Science)                    |
|----------------------------------------------------------------------------------------------------|----------------------------------------------------------------------------------------------------|----------------------------------------------------------------------------------------|
| ARTICLE (52) MEETING ABSTRACT (21)                                                                      | → Links Ver abstract                                                                                                    | Conteo de uso 🗸                                                                        |
| REVIEW (5)     PROCEEDINGS PAPER (2)     EDITORIAL MATERIAL (2)     más opciones / valores      Refinar | <ul> <li>Case report: acute myocardial infarction due to severe angioedema         Por: Puente, Y. M.; Daza, J. C.; Gentil, A.; et ál         ALLERGY Volumen: 70 Número especial: SI Suplemento: 101 Páginas: 472-472 Abstract de reunión: 1149         Fecha de publicación: SEP 2015         Links     </li> </ul> | Veces citado: 0<br>(en la Colección principal<br>de Web of Science)<br>Conteo de uso ~ |
| Áreas de investigación                                                                                  | 7. Evaluation of the ability to use a self-administered epinephrine injector<br>Por: Puente, Y.; Daza, J. C.; Monteseirin, F. J.                                                                                                    | <b>Veces citado: 0</b><br>(en la Colección principal<br>de Web of Science)             |
| Autores 4                                                                                               | ALLERGY Volumen: //U Número especial: SI Suplemento: 101 Páginas: 487-487 Abstract de reunión: 1192<br>Fecha de publicación: SEP 2015                                                                                                    | Conteo de uso ∽                                                                        |

#### WEB OF SCIENCE<sup>™</sup>

46 de 81

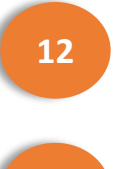

Se desplegará toda la información sobre el documento.

En la parte inferior derecha, encontrará un apartado para sugerir correcciones.

14

13

Dé clic en la opción Sugiera una corrección.

| Información del documento<br>Tipo de documento: Meeting Abstract<br>Idioma: English | Últimos 180 días: 0<br>Desde 2013: 0<br>Más información                                              |
|-------------------------------------------------------------------------------------|----------------------------------------------------------------------------------------------------|
| Número de acceso: WOS:000369950702484                                               |                                                                                                    |
| elSSN: 1398-9995                                                                    | Este registro es de:<br>Colección principal de Web of<br>Science™                                    |
| Información de la revista                                                           |                                                                                                    |
| Impact Factor: Journal Citation Reports                                             | Sugerir una corrección<br>Si quiere mejorar la calidad de los<br>datos de este registro, sugiera una |
| Otra información                                                                    | corrección.                                                                                          |
| Número IDS: DD5GM                                                                   |                                                                                                    |
| Referencias citadas en la Colección principal de Web of Science: 0                  |                                                                                                    |
| Veces citado en la Colección principal de Web of Science: 0                         |                                                                                                    |
|                                                                                     |                                                                                                    |

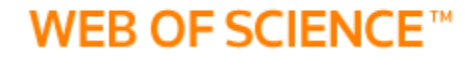

15

Diligencie el formulario con la información solicitada y a corregir.

16

Dé clic en el botón Submit Request.

| Type of Change                             |            |
|--------------------------------------------|------------|
| Author Name                                | <b>T</b>   |
| Authors/Inventor/Editor                    |            |
| Puente, Y. M.; Daza, J. C.; Ge             | ntil, A.;  |
| Journal, Book, Conference or Pa<br>ALLERGY | tent Title |
| Publication Year<br>2015                   |            |
| Change Requested *                         |            |
| Description                                |            |
|                                            |            |

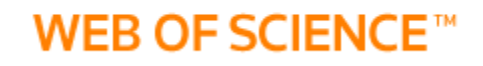

### No olvide...

Este proceso se debe hacer con todos y cada uno de los documentos o autores que requieran de algún tipo de corrección.

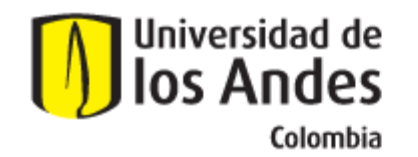

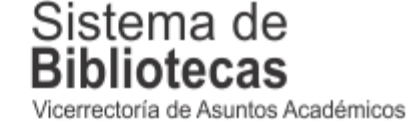

Para solicitar una capacitación sobre este recurso, comuníquese con nosotros a:

### bibliosai@uniandes.edu.co

O diligencie el siguiente formulario:

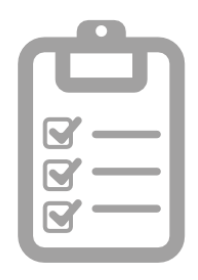

Universidad de los Andes | Vigilada Mineducación Reconocimiento como Universidad: Decreto 1297 del 30 de mayo de 1964. Reconocimiento personería jurídica: Resolución 28 del 23 de febrero de 1949 Minjusticia.